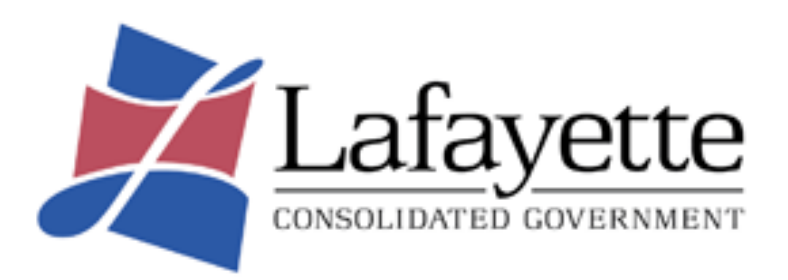

# **Vendor Access**

# Existing Vendors Documentation Guide

October 2024

# **Overview of Vendor Access**

**Vendor Access** provides vendors doing business with Lafayette Consolidated Government (LCG) with cloud-based access to information stored in LCG's information system.

Using Vendor Access, you can enter and maintain your business's contact and remittance information, discount and payment terms, required documentation, and the commodity codes that represent the goods and services you can provide to LCG.

A listing of your organization's current and prior 1099 data, bids, purchase orders, invoices, contracts, checks is also available in Vendor Access. With Vendor Access, you can also submit invoices and liquidate purchase orders directly.

Vendor Access allows you to search for and view bid request information, and then use that information to submit a bid offer or quote.

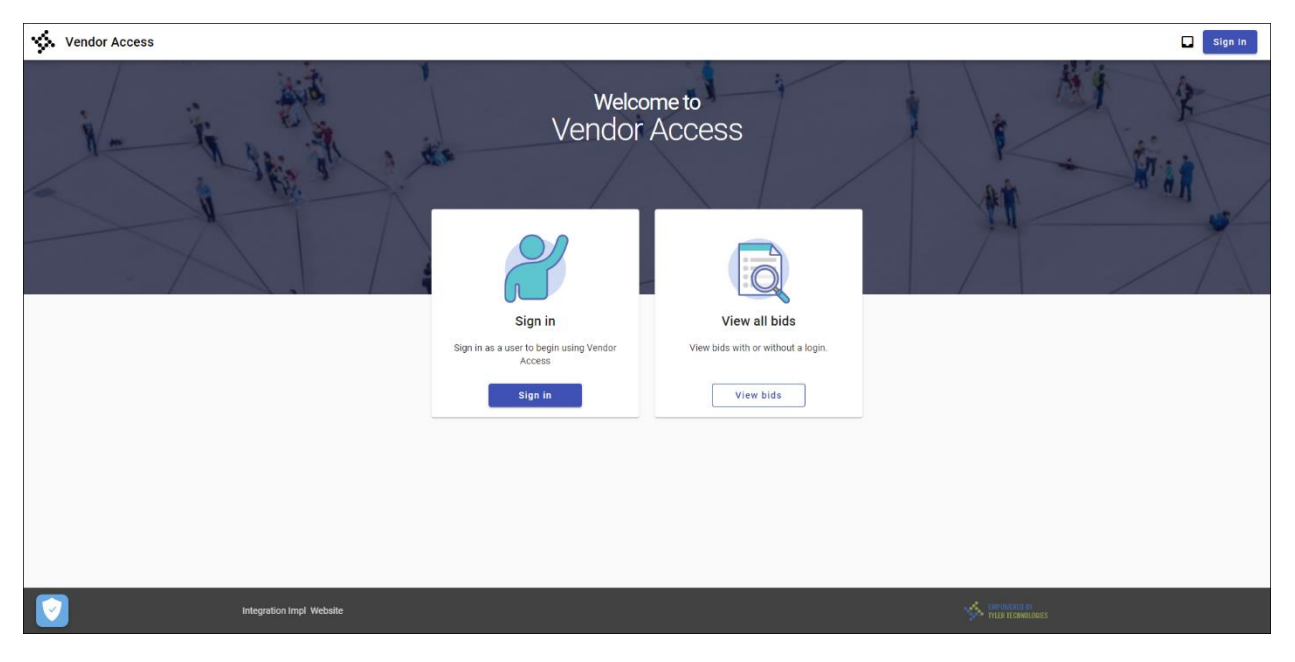

## **User Accounts**

Vendors who access the Vendor Access application must create an Identity log-in account. The log-in account requires an active email address and a password.

When accessing Vendor Access, the application presents the Community Access signin screen with options to associate an existing log-in from Google®, Apple®, Microsoft®, or Facebook® with the Identity account. Or, users can create a new account by clicking the Sign Up link at the bottom of the screen. The Help link on this screen also provides detailed steps for password management, including setting up multi-factor authentication.

| Sign in                              | to commu               | inity access serv        | ices. |
|--------------------------------------|------------------------|--------------------------|-------|
| G                                    | Sign in v              | vith Google              |       |
| Ú                                    | Sign in v              | vith Apple               |       |
|                                      | Sign in v              | vith Microsoft           |       |
| G                                    | Sign in v              | vith Facebook            |       |
|                                      | (                      | OR                       |       |
|                                      |                        |                          |       |
| Email add                            | ress                   |                          |       |
| Email add                            | ress                   |                          |       |
| Email add<br>Password                | ress                   |                          |       |
| Email add<br>Password                | ress                   |                          |       |
| Email add Password Remen             | nber me                |                          |       |
| Email add Password Remen             | ress<br>nber me<br>Sig | gn in                    |       |
| Email add Password Remen Forgot pass | nber me<br>Sig         | gn in<br>Unlock account? | Hel   |

### **New Users**

For first-time users, clicking the Sign Up link at the bottom of the sign-in screen presents the Create an Account dialog box.

| Sign in                          |                            |  |  |
|----------------------------------|----------------------------|--|--|
| Forgot password? Unlock account? | Create an account          |  |  |
| Don't have an account? Sign up   | Email *                    |  |  |
|                                  | Password *                 |  |  |
|                                  | First name *               |  |  |
|                                  | Last name *                |  |  |
|                                  | * indicates required field |  |  |
|                                  | Sign up                    |  |  |
|                                  | Back to sign in            |  |  |

Enter a valid email address, create a password, enter the first and last name, and click Sign Up to create the Tyler Identity account. The application sends a confirmation email to the email address entered.

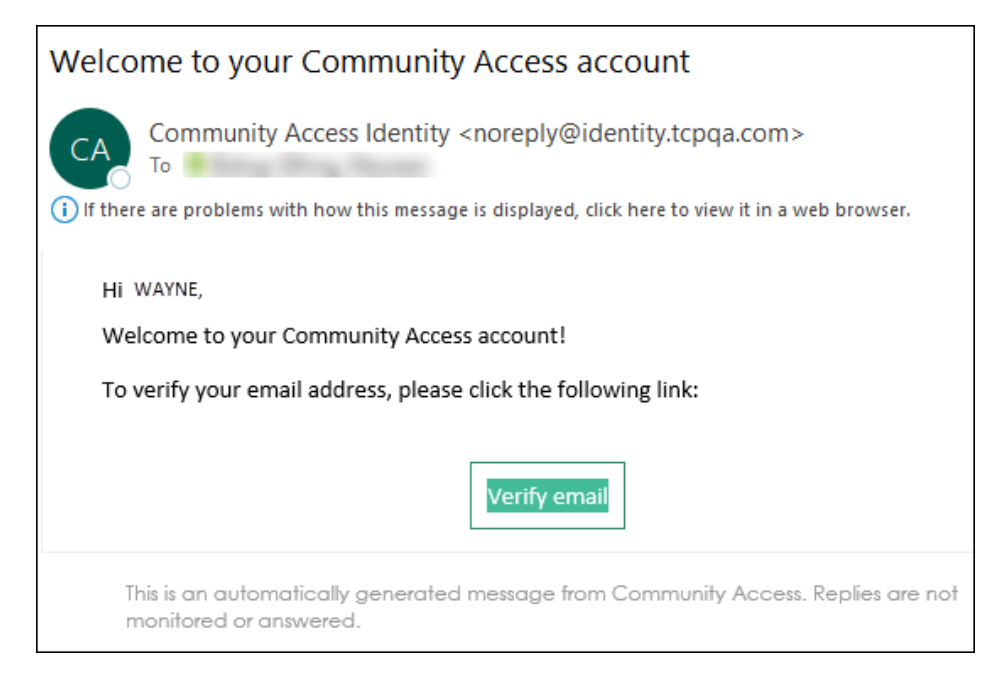

Once the user receives the email and clicks the Verify Email link, Vendor Access presents the User Profile page. Using this page, users can complete their profile information, connect accounts, establish payment methods, and set notification preferences.

## **Existing Users**

For existing users, enter the registered email address and password and click the Sign In button to access the home page.

### **Password Resets**

If a user forgets their assigned password, clicking the Forgot Password? link on the Sign-in screen provides the steps to reset the password. The Help link on the Sign-In screen also provides detailed password retrieval instructions.

| Password                       |                     |
|--------------------------------|---------------------|
|                                | Reset your password |
| Remember me                    | Email address       |
| Sign in                        |                     |
| Forgot password?               | Reset via Email     |
|                                | Back to Sign In     |
| Don't have an account? Sign up |                     |

#### **Locked Accounts**

~

If a user's account is locked, clicking the Unlock Account? link on the Sign-in screen provides the steps to unlock the account.

| Remember me                           | <u> </u>            |  |  |
|---------------------------------------|---------------------|--|--|
| Sign in                               |                     |  |  |
| Forgot password? Unlock account? Help | Unlock your account |  |  |
| Don't have an account? Sign up        | Email address       |  |  |
|                                       | Send Email          |  |  |
|                                       | Back to sign in     |  |  |

## **The Welcome Screen**

When you log in to Vendor Access for the first time, the Welcome to Vendor Access screen provides options to establish a link to an existing vendor record, register or create a new vendor record, or view all bids. Once a vendor profile is established, this screen is bypassed and users are taken directly to the home page.

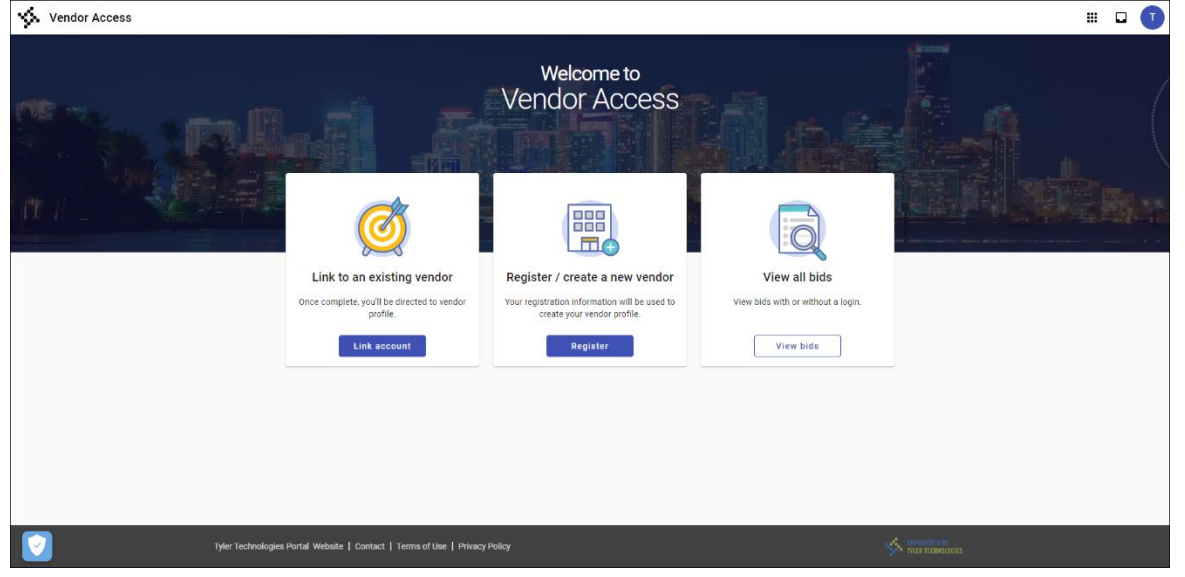

The options available on this screen are as follows:

- Link to an existing vendor—This option associates the currently logged in user with an existing vendor account that has been established with Lafayette Consolidated Government (LCG). The vendor number and the federal identifier (FID), such as a Social Security number or Taxpayer Identification Number, are required to verify the account.
- Register/create a new vendor—This option creates a new vendor profile. It is used when you do not have an existing vendor account with LCG. The user must complete the steps to establish the vendor profile, such as providing the business name, location, contacts, and payment information. Once the new vendor account is submitted LCG staff will need to approve the submitted information before the you can use Vendor Access to submit invoices, bid proposals, and so on.
- View all bids—This option is available to all logged-in users, whether they are registered vendors or not. The screen provides a list of all public bids with additional details available for users to review bid information such as due dates, events, addenda, and evaluation questions.

# Linking to an Existing Vendor

1. Click Link Account to associate the user who is currently logged in with an existing vendor record.

|                                                                                                    | Welcome to<br>Vendor Access                                                                                                    | 4         |
|----------------------------------------------------------------------------------------------------|----------------------------------------------------------------------------------------------------|-----------|
| Link to an existing vendor         Once complete, you'll be directed to vendor profile.         Link account | Michael, welcome to Vendor Access. Lets find your vendor account.  Vendor Number  Request your vendor number  FID  FID  FID  FID  FID  FID  FID  FI | View bids |

2. Enter the vendor number (as provided to you by LCG) and the vendor's federal identifier (FID) or Social Security number (SSN) to search for the existing vendor record.

3. Click Find Vendor.

The application searches and retrieves the vendor information stored on the vendor record in the integrating Tyler product.

| We found a vendor, is this you?                     |  |  |  |
|-----------------------------------------------------|--|--|--|
| Name<br>MARIA PEREZ, LLC                            |  |  |  |
| Address<br>123 INDUSTRIAL WAY<br>PORTLAND, ME 04101 |  |  |  |
| Doing Business As<br>PEREZ PAVING                   |  |  |  |
| Email<br>PPAVING@GMAIL.COM                          |  |  |  |
| Cancel That's not me Next                           |  |  |  |

4. If this is the correct vendor, click Next. If not, click That's Not Me to return to the previous screen to re-enter the vendor information and correct any errors. The application provides the name and email address of the logged-in user.

| We have your contact information.     |
|---------------------------------------|
| If it looks good, click Finish.       |
| Name<br>Antonia Raoul-Smith           |
| Email<br>ANTONIA.RAOULSMITH@GMAIL.COM |
| * Phone number                        |
| (/                                    |
| Mobile number                         |
| Cancel                                |

5. Enter at least one phone number to use for this email address and then click Finish. The Finish button is not available until the required fields are completed. The application saves the information and links the vendor account to the logged-in user.

| You account has been linked with Vendor number 4300. |
|------------------------------------------------------|
| Go to Vendor Access                                  |

6. Click Go to Vendor Access to open the home page. Invoices, purchase orders, and other such data that are associated with the existing vendor from the integrating system are now linked and searchable through Vendor Access.

| ≡                                                                                                    | Vendor Access                                                                |                           |                                |                                |                    | III 🔼           |
|----------------------------------------------------------------------------------------------------|------------------------------------------------------------------------------|---------------------------|--------------------------------|--------------------------------|--------------------|-----------------|
| <ul> <li>▲</li> <li>▲</li></ul> | Home<br>Vendor profile<br>Bids<br>Commodities<br>Purchase Orders<br>Invoices | Welcome!<br>Antonia Ra    | oul-Smith                      | Submit                         | invoice<br>a bid   |                 |
| ⊟                                                                                                    | Checks                                                                       | Purchase Orders           |                                | Invoices                       | 1000               | N THE R         |
| Ê                                                                                                    | Form 1099                                                                    | Number Open Amount Tota   | i Amount Entry Date Statu      | Namber Entry Date 1            | otal Amount Status |                 |
|                                                                                                    | Contracts                                                                    | 20075809 2,375.00         | 2,375.00 11/19/2020 Open       | 21220401 11/19/2020            | 2,750.00 On Hold   |                 |
| E                                                                                                    | Work Orders                                                                  |                           |                                | 21220400 11/19/2020            | 1,500.00 On Hold   |                 |
|                                                                                                    |                                                                              | Checks                    |                                | Contracts                      |                    |                 |
|                                                                                                    |                                                                              | Check Number Date         | Amount Status                  | Contract Number Contract Amoun | Available Amount   |                 |
|                                                                                                    |                                                                              | 252532 01/13/2021         | 200.00 Printed                 | 62 5,000.0                     | 3,575.00           |                 |
|                                                                                                    |                                                                              | 98787897 06/04/2020       | 0.00 Cleared                   |                                |                    |                 |
|                                                                                                    |                                                                              | 899890003 05/18/2020      | 24.90 Printed                  |                                |                    |                 |
|                                                                                                    |                                                                              | 8887771 05/12/2020        | 1.00 Printed                   |                                |                    |                 |
|                                                                                                    |                                                                              | 20101089 03/23/2020       | 0.00 Cleared                   |                                |                    |                 |
|                                                                                                    |                                                                              | Work orders               |                                |                                |                    |                 |
|                                                                                                    |                                                                              | W0 Number Activity        | Created Date Status            |                                |                    |                 |
|                                                                                                    |                                                                              | 22300 PAVEMENT<br>TESTING | 11/17/2020 In<br>Progress      |                                |                    |                 |
|                                                                                                    |                                                                              |                           | City Website   Contact   Terms | of Use   Privacy Policy        |                    | Maria Researces |